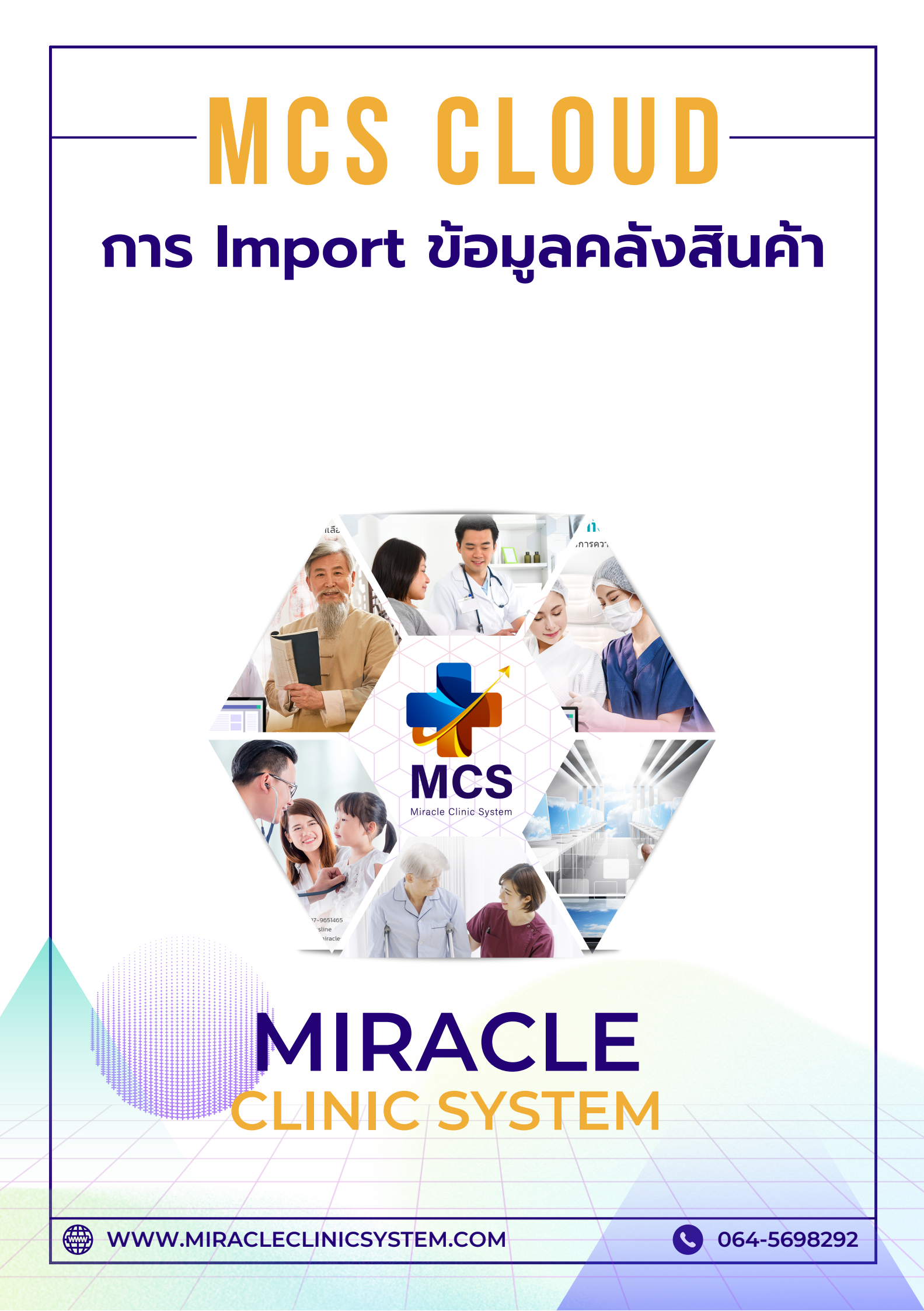

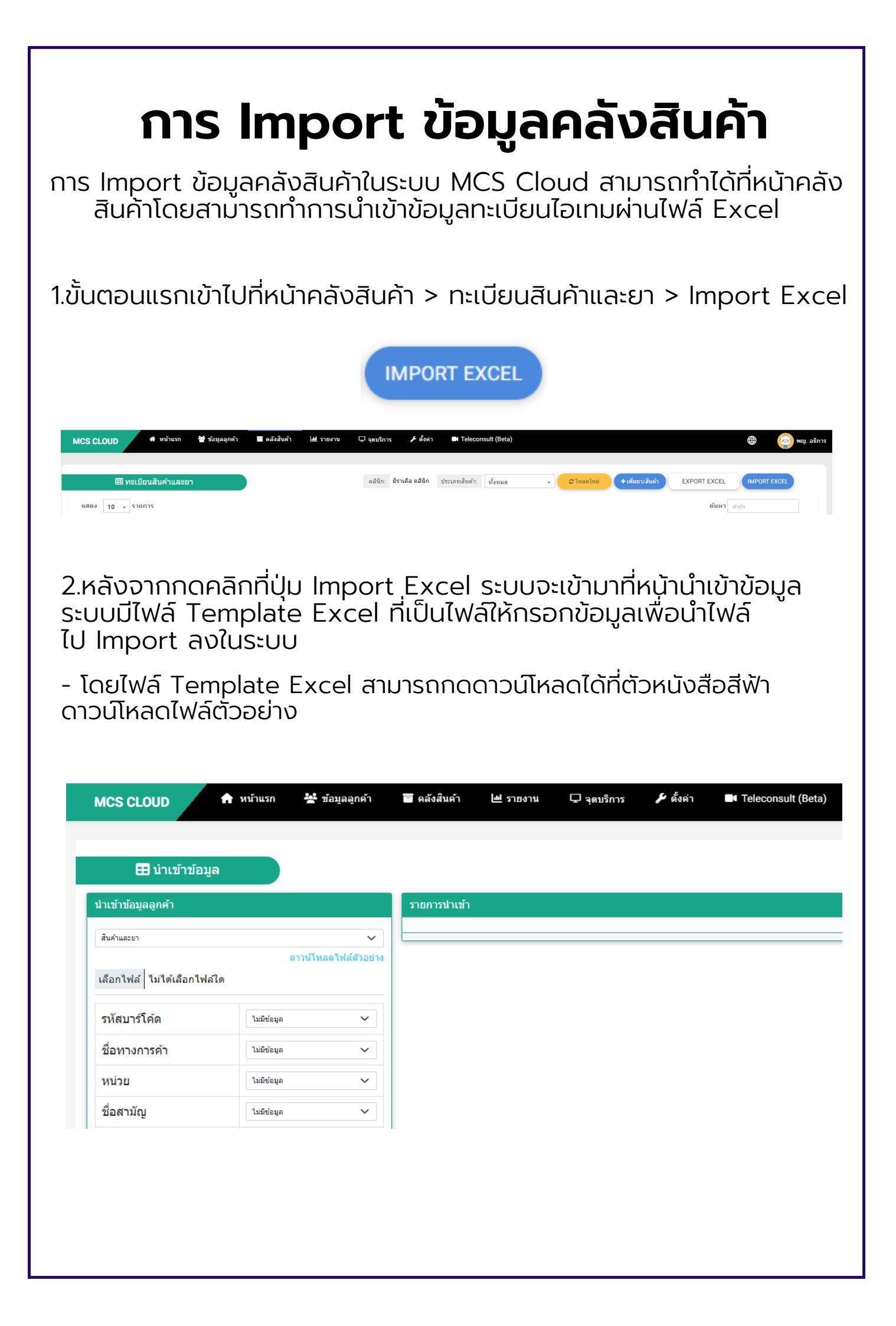

## 3.หลังจากกดดาวน์โหลดไฟล์ตัวอย่าง แล้วสามารถตรวจสอบไฟล์ Template Excel ได้ที่ Folder Download ของคอมพิวเตอร์

| 🖊   🛃 📙 🖛   Downle                 | oads                               |                     |            |            |                                         |
|------------------------------------|------------------------------------|---------------------|------------|------------|-----------------------------------------|
| File Home Sha                      | are View                           |                     |            |            |                                         |
| Pin to Quick Copy Paster<br>access | Cut<br>Copy path<br>Paste shortcut | Move Copy to * Copy | New item • | Properties | Select all Select none Invert selection |
| Clipboa                            | rd                                 | Organize            | New        | Open       | Select                                  |
| ← → · ↑ ↓ ·                        | This PC > Download                 | ls >                | ~          | 🖸 🔎 Search | Downloads                               |
| 🗸 🖈 Quick access                   | ∨ Today (1) –                      |                     |            |            |                                         |
| 📃 Desktop 刘                        | *                                  |                     |            |            |                                         |
| 👆 Downloads 🗦                      |                                    |                     |            |            |                                         |
| Documents 🗧                        | · •                                |                     |            |            |                                         |
| Pictures 🤉                         | e                                  |                     |            |            |                                         |
| ดู่มือ 2019                        | import-item (                      | 3)                  |            |            |                                         |

4.ในไฟล์ zip จะมีไฟล์ Excel ให้กรอกข้อมูลแต่ละประเภทของไอเทม ทางคลินิกสามารถกรอกข้อมูลลงไปในไฟล์แต่ละเภทที่ต้องการ

| This | PC > Downloads > import-item (3) > Im |
|------|---------------------------------------|
|      | Name                                  |
|      | 🔊 import-couse                        |
| r    | 🔊 import-lab                          |
| ۴    | 📧 import-promotion                    |
| ۴    | 📧 import-Voucher                      |
| ۴    | 😰 import-บริการ                       |
|      | 💶 import-ยา                           |
|      | 😰 import-หัตุถการ                     |

-ไฟล์ Excel มีตัวอย่างข้อมูลที่เป็นฟอร์มในการกรอก ให้ทำการกรอกข้อมูลใน ไฟล์ Import ตามฟอร์มที่กำหนดไว้ จากนั้นให้ทำการบันทึกข้อมูล หรือ save ไฟล์ Import นี้

| File Home      | Insert Page             | Layout Form  | ulas Data         | Review View                                                                                                    | Automate     | Help       |                   |                               |                              |             |           |                                      | Comm                                       |
|----------------|-------------------------|--------------|-------------------|----------------------------------------------------------------------------------------------------|--------------|------------|-------------------|-------------------------------|------------------------------|-------------|-----------|--------------------------------------|--------------------------------------------|
| Paste 🗳        | Tahoma →<br>B I U → H → | 11 - A^ A`   |                   | Image: System     Image: System     System     Image: System     Image: Sys | Center ~     | General    | ~<br>•            | Conditional F<br>Formatting ~ | ormat as<br>Table ~ Styles ~ | Insert Dele | te Format | AutoSum ~ 4<br>Fill ~ S<br>Clear ~ F | AZY O<br>fort & Find &<br>ilter ~ Select ~ |
| Clipboard 🕞    | Font                    | F3           |                   | Alignment                                                                                                    | F <u>s</u> i | Numb       | er آيا            | St                            | yles                         | Cell        | s         | Editin                               | g                                          |
| A1 *           | : × ✓ f                 | รหัสบาร์โค้เ | ด                 |                                                                                                    |              |            |                   |                               |                              |             |           |                                      |                                            |
| A              | В                       | С            | D                 | E                                                                                                    | F            |            | G                 | Н                             | 1                            | J           | к         | L                                    | M                                          |
| 1 รหัสบาร์โค้ด | ชื่อสินด้าทางการด้      | หน่วย ชื่    | อสินค้า สามัญ ชื่ | ื่อใช้พิมพ์ (ภาษาไท                                                                                                    | ชื่อใช้พิมพ์ | (ภาษาอังกะ | จุดสั่งซื้อเมื่อย | สรรพคุณ                       | หมายเหตุ                     | จำนวน       | ด้นทุน    | ราคาขาย                              |                                            |
| 2 1001         | ยา1                     | เม็ด ย       | า 1 สามัญ :       | ชีอพีมพ์ 1 th                                                                                                    | ชื่อพิมท     | í 1 en     | 10                |                               |                              | 60          | 5         | 10                                   |                                            |
| 3 1002         | ยา2                     | £1           | า 2 สามัญ :       | ชีอพีมพ์ 2 th                                                                                                    | ชื่อพิมท     | í 2 en     | 20                |                               | note 2                       | 40          | 20        | 50                                   |                                            |
| 4 1003         | ยา3                     | แผง ย        | า 3 สามัญ ร่      | ชีอพิมพ์ 3 th                                                                                                    | ชื่อพิมท     | í 3 en     | 50                | สรรพคุณ 3                     |                              | 100         | 25        | 45                                   |                                            |
| 5              |                         |              |                   |                                                                                                    |              |            |                   |                               |                              |             |           |                                      |                                            |

## 5.หลังจากบันทึกไฟล์แล้วสามารถนำไฟล์ไป Import ลงในระบบโดยเข้ามาที่หน้านำเข้าข้อมูล

สามารถเข้าได้ที่หน้า คลังสินค้า > ทะเบียนสินค้าและยา > Import Excel > เลือกประเภทไอเทมที่ต้องการ Import > กดปุ่มเลือกไฟล์

> เลือกไฟล์ที่บันทึกไว้

| MCS CLOUD                                                           | 🛧 หบ้าแรก   | 🙅 ข้อมูลลูกค้า | 🗃 คลังสินค้า | MCS CLOUD                   | 🛉 หน้าแรก 🛛 🚣 | ข้อมูลลูกค้า 🔄     | าลังสิ |
|---------------------------------------------------------------------|-------------|----------------|--------------|-----------------------------|---------------|--------------------|--------|
| 🞛 นำเข้าข้อมู                                                       | ล           |                |              | 🖽 นำเข้าข้อมูล              |               |                    |        |
| มำเข้าข้อมูลลูกค้า                                                  |             | 5              | ายการนำเข้า  | นำเข้าข้อมูลลูกค้า          |               | ភា                 | ยการเ  |
| สินค้าและยา                                                         |             |                |              | สินค้าและยา                 | 000151        |                    |        |
| <del>สินด้าและยา</del><br>คอร์สและทรีทเมนท์<br>แล็บ                 |             |                |              | เลือกไฟล์ ไม่ได้เลือกไฟล์ใด | W 1212 CM     | NAI 7 M NAI 955 10 |        |
| หดถการและศลยกรรม<br>บริการและการรักษา<br>โปรโมชั่น<br>บัดรแทนเงินสด |             |                |              | รหัสบาร์โค้ด                | ไม่มีข้อมูล   | ~                  |        |
| J VIEN 12 13 671VI                                                  |             | •              |              | ชื่อทางการค้า               | ไม่มีข้อมูล   | ~                  |        |
| ชื่อทางการค้า                                                       | ไม่มีข้อมูล | ~              |              | หน่วย                       | ไม่มีข้อมูล   | ~                  |        |
| หน่วย                                                               | ไม่มีข้อมูล | ~              |              | ชื่อสามัญ                   | ใม่มีข้อมูล   | ~                  |        |
| ชื่อสามัญ                                                           | ไม่มีข้อมูล | ~              |              | ชื่อใช้พิมพ์ (ภาษาไทย)      | ไม่มีข้อมูล   | ~                  |        |

## 6. หลังจากเลือกไฟล์ที่ต้องการ Import แล้วระบบจะแสดงข้อมูลไอเทมที่กลางหน้าจอ

| ⊞ นำเข่าข่อมูล              |                            |                    |                |                                  |         |                                               |                            |                                       |                  |                                                |                               |                |                      |               |       |         |                  | +6     |
|-----------------------------|----------------------------|--------------------|----------------|----------------------------------|---------|-----------------------------------------------|----------------------------|---------------------------------------|------------------|------------------------------------------------|-------------------------------|----------------|----------------------|---------------|-------|---------|------------------|--------|
| าะนำนักมูลอุกคำ             |                            |                    | รามการนำเ      | ສຳ                               |         |                                               |                            |                                       |                  |                                                |                               |                |                      |               |       |         |                  |        |
| hahaacun                    |                            | ~                  | Show 10        | 0 entries                        |         |                                               |                            |                                       |                  |                                                |                               |                |                      |               |       | Search: |                  |        |
| ianīviei import-en (1).visx | ra                         | ານໂທລສໃຫ້ສໍຍົວໜ່ານ |                |                                  |         |                                               | ส์ดให้                     |                                       | ุจ<br>ดสัม       |                                                |                               |                |                      |               |       |         |                  |        |
| 1                           |                            |                    | รหัส ≜<br>บาร์ | ชื่อทางการค้า 🔹                  | หม่วย ะ | ชื่อสินค้า สามัญ                              | พิมพ์                      | ้<br>ชื่อใช้พิมพ์ (ภาพาอังกถพ)        | ข้อ              | สรรพ 🔅                                         | หมายเ 🔅                       | วธีใช้ 🔹       | ครี 👳                | in o          | 4าน ⊜ | ต้น 🌼   | รา¢<br>คา        | วันหมด |
| รทัสบาร์ได้ด                | vhitavt5iia                | ~                  | โค้ด           |                                  |         |                                               | רוערת)<br>(מא1             |                                       |                  | คุณ                                            | นดุ                           |                | 38:                  | ละ อาเช       | าน    | พุม     | 310 <sup>6</sup> | อายุ   |
| สีอหางการคำ                 | Sanomin                    | ~                  |                |                                  |         |                                               |                            |                                       | เหลือ            |                                                |                               |                |                      |               |       |         |                  |        |
| nise                        | ARXII                      | ~                  |                |                                  | 928     |                                               |                            | มเป็นตา ALBENDAZOLE 400mg/10ml        | 1                | ยาถ่าย<br>พยาชิ                                |                               |                | ດານ<br>ແທກຍ໌<br>ຂໍ້ວ | หลัง<br>อาหาร |       |         |                  |        |
| ้อสามัญ                     | Salta-In mility            | ~                  | MDOCI          | ALBEN-VC 10ml.(ALBENDAZOLE       |         |                                               | สัตเบนตา                   |                                       |                  |                                                | กับจบครบ<br>ตามแพทย์<br>แนะปา | รับประหาน      |                      | เข้า<br>เข้า  | 2     | 10.45   | 20               |        |
| ร้อใช้พิมพ์ (ภาษาไทย)       | datationi (mantina)        | ~                  | MDUUT          | 400mg/10ml;VE)                   |         | ALBENDAZOLE                                   | โซล                        |                                       |                  |                                                |                               |                |                      | หรือ          | 3     |         | 20               |        |
| ຊື່ລໃນ້ທີມທ໌ (ກາຫາລັດກຄຸນ)  | ชื่นใช่สินทาง(การกลังกรระ) | ~                  |                |                                  |         |                                               |                            |                                       |                  |                                                |                               |                |                      | ก่อน<br>นอน   |       |         |                  |        |
| <b>ดสังข้อเมื่อยาเหลือ</b>  | จะสืบชื่อเรื่อยาการ์อ      | ~                  |                | 13.87 1000                       |         |                                               |                            | 20.620.522                            |                  |                                                |                               |                |                      | หล้อ          |       |         |                  |        |
| 855%A.CL                    | 4029495a                   | ~                  | MD002          | 1x10AMOXICILLIN+CLAVULANIC       | เม็ด    | Amoxicillin and Clavulanate                   | ลับและคลา                  | Amoxicillin and Clavulanate<br>1000mg | 10               | ยาร่าเปื้อ                                     | สามแพทย์                      | รับประทาน      | แพทย์                | อาหาร<br>เข้า | 20    | 6.6     | 10               | 3/8/20 |
| RUDUMR                      | 98/9/99                    | ~                  |                | 1000mg                           |         | ວສານນ                                         |                            |                                       |                  |                                                | แนะปา                         |                | ส้อ                  | เอ็น          |       |         |                  |        |
| પ્રદાનં                     | 18tg                       | ~                  |                |                                  |         | aluminium<br>hydroxide+magnesium ลาโมจีน - AM |                            |                                       |                  | ยาเคลือบ                                       |                               |                |                      | หลัง          |       |         |                  |        |
| ครั้งละ                     | efau                       | ~                  | MD003          | AMOGIN-GEL 240ml. (PROSP)        | 1129    |                                               | อาโมจิน - AMOGIN-GEL 40ml. | 1                                     | กระเพาะ<br>อดปวด | เมื่อไม่มี                                     | รับประหาน                     | นพทย์          | อาหาร<br>เช่ว        | 3             | 34.65 | 45      |                  |        |
| าอาร์ส                      | Country .                  |                    |                |                                  |         | hydroxide+simethicone                         |                            |                                       |                  | ท้อง จุก<br>เสียด                              | า อาการ                       |                | สัง                  | เป็น          |       |         |                  |        |
|                             |                            |                    |                |                                  |         |                                               |                            |                                       |                  | ยาหา                                           |                               |                |                      |               |       |         |                  |        |
| -                           |                            | ~                  | MDOOA          | ADISTOCODE O 029 Sup 1 154 (EEZ) |         | triamainalana asatanida                       | อริสโต<br>อวกับ (กวับ      | ADISTOCODT D 028 15a                  |                  | ผิวหนัง หยุด<br>ลักเสน/ เปิ้อใ<br>แฟระคาย อากา | หยุดยาใต้<br>เชื่อวันที       |                |                      | เข้า          |       | 52.9    | 66               |        |
| ันงุน                       | - Marga                    | ~                  | MD004          | AND TOOURT 0.02% BNB& T5g.(FEZ)  | 1101408 | triamcinoione acetonide                       | 0.02%)                     | ARISTOCORT 0.02% 15g.                 | 1                |                                                | เมื่อใม่มี<br>อาการ           | ยาหา ไข่ภายนอก |                      | เอ็น          | 3     | 32.8    | CO               |        |
| กคาขาย                      | menere                     | ~                  |                |                                  |         |                                               |                            |                                       |                  | เคือง                                          |                               |                |                      |               |       |         |                  |        |
| iาคอมขายทั่วไป              | Turunariq                  | ~                  |                |                                  |         |                                               | 12010                      |                                       |                  | ยาหา                                           | unarola                       |                |                      |               |       |         |                  |        |
| ค่าคอมแพทย์                 | Tullifarps                 | ×                  | MD005          | ARISTOCORT 0.1% and 15g.         | หลอด    | triamcinolone acetonide                       | คอร์ท (ครีม                | ARISTOCORT 0.1% 15g.                  | 1                | อักเสน/                                        | เมื่อไม่มี                    | ยาทา ใช้ภายนอก |                      | เข้า          | 3     | 80.3    | 100              |        |

 จากนั้นให้ทำการเซทหัวข้อไอเทมด้านซ้ายมือให้ตรงกับคอลัม ในไฟล์ที่ต้องการ Import หัวข้อใดที่ใส่ข้อมูลให้ ทำการเลือก drop down ในกรอบให้ตรงกับหัวข้อ
 \*เช่นในไฟล์ Import ใส่ข้อมูลในช่องรหัสบาร์โค้ด
 ให้เลือก drop down เป็น รหัสบาร์โค้ด
 \*หากบางหัวข้อในไฟล์ Import คลินิกไม่ระบุหรือใส่ข้อมูลลงไปให้เลือก drop down เป็นไม่มีข้อมูล

| น่าเข้าข้อมูลลูกค้า            |                           |                |
|--------------------------------|---------------------------|----------------|
| สินค้าและยา                    |                           | ~              |
|                                | ดาวน์โห                   | ลดไฟล์ตัวอย่าง |
| เลือกไฟล์   import-ยา (1).xlsx |                           |                |
| รหัสบาร์โค้ด                   | รหัสบาร์โค้ค              | ~              |
| ชื่อทางการค้า                  | ขือทางการค้า              | ~              |
| หน่วย                          | านว่อย                    | ~              |
| ชื่อสามัญ                      | ขื้อสินค้า สามัญ          | ~              |
| ชื่อใช้พิมพ์ (ภาษาไทย)         | ขื้อไข้พิมพ์ (ภาษาไทย)    | ~              |
| ชื่อใช้พิมพ์ (ภาษาอังกฤษ)      | ขื้อใช้พิมพ์ (ภาษาอังกฤษ) | ~              |
| จุดสั่งซื้อเมื่อยาเหลือ        | จุดสั่งชื่อเมื่อยาเหลือ   | ~              |
| สรรพคุณ                        | สรรพคุณ                   | ~              |
| หมายเหตุ                       | ไม่มีข้อมูล               | ~              |
| วิธีใช้                        | วิธีเข้                   | ~              |

8.ให้ทำการเซทหัวข้อไอเทมด้านซ้ายมือให้ตรงกับคอลัมในไฟล์ที่ต้องการ Import ทุกหัวข้อ จากนั้นตรวจสอบความเรียบร้อยและ ทำการเลื่อนเมาส์ไปล่างสุดของหน้าจอให้กดปุ่มตรวจสอบ และนำเข้าข้อมูล 1 ครั้ง ระบบจะใช้เวลาโหลดข้อมูล ประมาณ 4-6 วินาที จากนั้นระบบจะ Import ข้อมูลลงไปในระบบ

ตรวจสอบและนำเข้าข้อมูล

| MD101              | INHALEX FORTE 3*7*4 ml. (1กล่อง<br>มี3ชอง) | หลอด | ipratropium bromide+fenoterol<br>hydrobromide | อินฮาเล็กซ์<br>ฟอร์ท | INHALEX FORTE 3*7*4 ml.<br>(1กล่องมี3ชอง) | 0 | ยาขยาย<br>หลอดลม | ยาพ่น | พ่นละอองฝอย | ดาม<br>แพทย์<br>สั่ง | เวลามี<br>อาการ | 7 | 22 |
|--------------------|--------------------------------------------|------|-----------------------------------------------|----------------------|-------------------------------------------|---|------------------|-------|-------------|----------------------|-----------------|---|----|
| Showing 1 to       | howing 1 to 100 of 104 entries 1 2         |      |                                               |                      |                                           |   |                  |       |             |                      |                 |   |    |
| ตรวิสังคมสะปะคำรับ |                                            |      |                                               |                      |                                           |   |                  |       |             |                      |                 |   |    |

## 9.สามารถตรวจสอบข้อมูลที่ Import ได้ที่หน้าคลังสินค้า > ทะเบียนสินค้าและ ยาอีกครั้ง

\*\* หากกดปุ่มตรวจสอบและนำเข้าข้อมูลแล้วระบบใช้เวลาโหลดนานเกิน 2 นาที ให้ทำการตรวจสอบไฟล์ที่ Import อีกครั้งว่ามีข้อมูลช่องไหนไม่เป็นตามฟอร์ม ที่ระบบหนดไว้ หรือสามารถติดต่อกับทางเจ้าหน้าที่ทีมซัพพอร์ทของ MCS \*\*